# e-library 학습자 이용 안내

www.go-elibrary.co.kr

### [회원가입]

- 1. 가입 유형: 학생
- 기본정보 기입 후 소속을 선택 합니다.
   → 단체 검색이 불가한 경우 학원/학교 선생님께 문의 요망

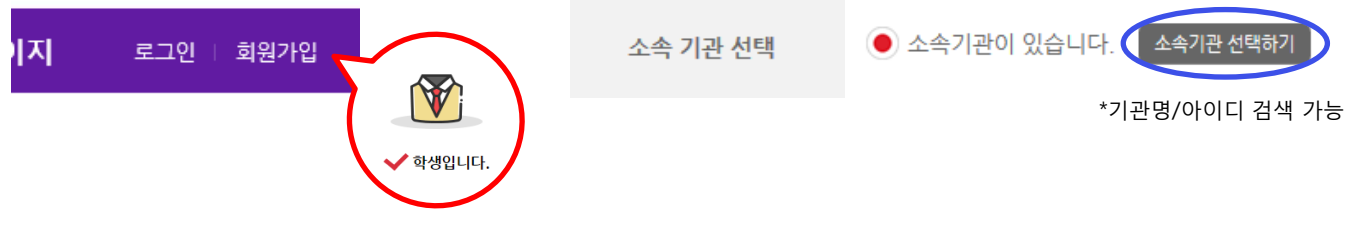

♣ ID를 직접 부여하는 기관이 있으니 가입 전 꼭 확인해주세요.

### [학습 준비하기]

- 1. 상단 구매하기 > 학습권 등록 메뉴 접속
- 2. 아래 학습권 리스트 중 활성화된 학습하기 버튼 클릭
- 3. 로그아웃 후 재로그인

#### - 나의 학습권 리스트 보유하고 있는 학습권 리스트 입니다. 사용하기 버튼을 클릭하시면 선택하신 학습권 사용이 시작됩니다. 구매하기 번호 이용기간 구분 구입/등록일 학습권 종류 학습권 사용 구매하기 학습권 등록 e-Book + Paper Book 온라인 학습권 2018-11-20 사용하기 11 1개월 \*사용대기: 사용중인 학습권 사용만료 후 자동으로 사용하기 버튼 활성화

☆ 사용가능한 학습권이 없는 경우 담임 선생님께 학습권 부여를 요청하세요.

### [레벨테스트]

- 1. 홈 메인 하단 또는 오른쪽 Quick Menu
- 2. 샘플도서 확인 후 테스트 레벨 선택 → TEST 진행 (20문제)
   → 오답률이 높은 경우 테스트가 강제종료 되므로 한단계 낮은 레벨로 재진행

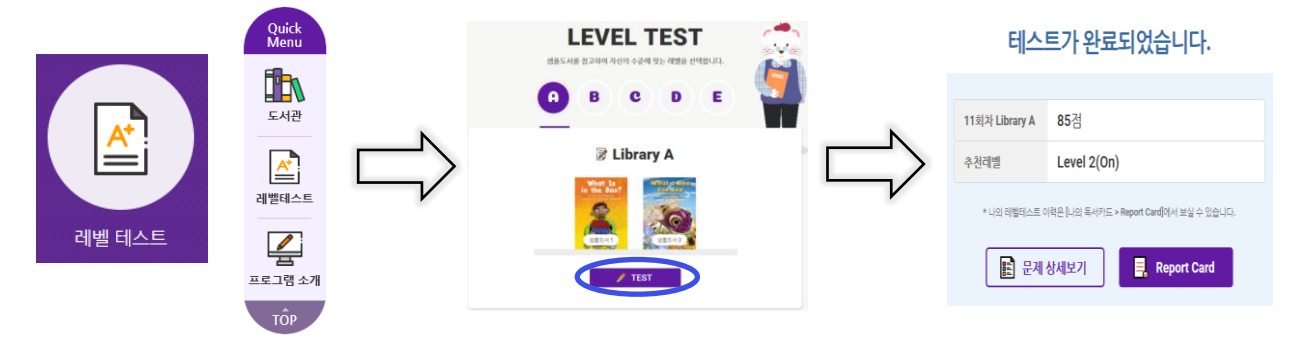

↔ A레벨의 샘플도서 내용이 학습자에게 어려운 경우 Levell 첫 도서부터 순차적으로 학습 권장

## [e-book 읽기]

- 1. 도서관 > e-book 메뉴; 학습할 도서 선택
- 2. 시작하기 (이후 학습완료) 클릭. 횟수 제한 없이 학습권 기한 내 독서 가능.

→ Paper book 이용이 가능한 package 학습권이 아닌 경우 e-book(+quiz)만 이용 가능

#### e-Book

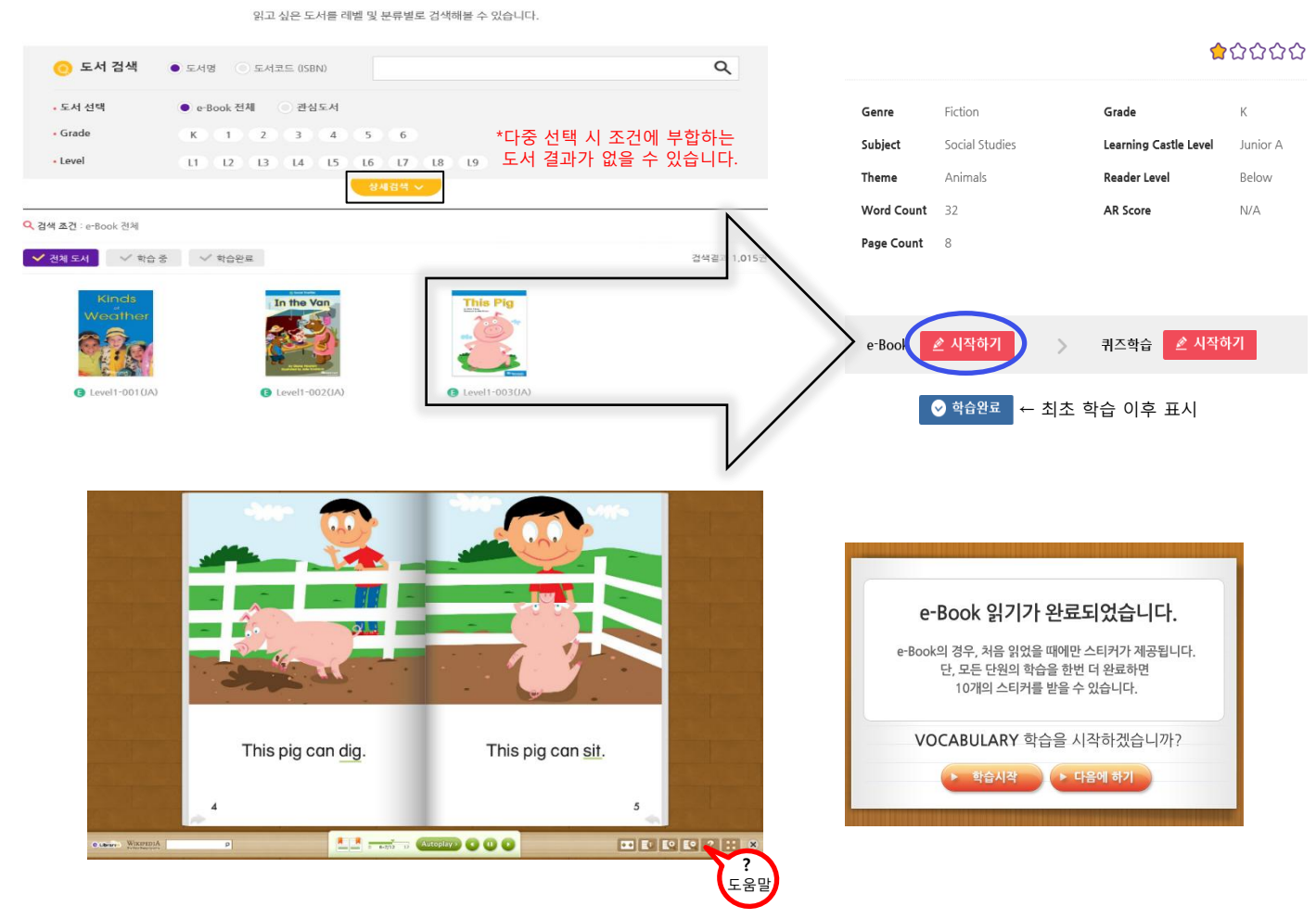

### [학습하기 (Quiz)]

- 1. <u>e-book 읽기가 완료</u>된 도서 클릭
- 2. 2회차까지 Quiz 풀기 및 성적표 제공
- Vocab, Reading, Listening 영역을 모두 마쳐야 1,2회차 학습이 인정됩니다.
   → 각 영역별 문제풀이 완료 시 정·오답, 점수 확인 가능

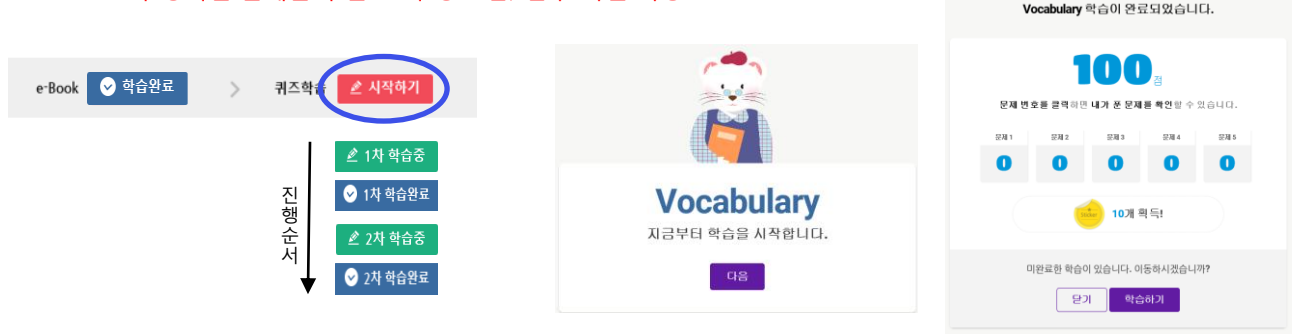

♣ Quiz 학습은 3회차부터 '2회차 학습을 완료하셨습니다. 결과를 확인하시겠습니까?' > 취소 시 문제풀이 가능 합니다. 영역별 점수는 실시간 확인 가능하나 성적표에 점수는 제공되지 않습니다.

### 나의 독서카드

My Home

My Reading History

e-Sticker

### [나의 독서카드]

- 1. My Home -학습 Calendar -기간별 학습 기록 -학습 기본 정보
- My Reading History

   -학습 도서 리스트
   -성적표 (1, 2차 학습 성적 제공)
- 3. Repor Card -전체/월별 누적 성적표 -Level test history
- 4. My Dictionary

   -학습한 도서의 단어리스트 제공 (Excel 저장 가능)

♣★ 성적표,리포트 카드,단어장 등 🔂 프렌트 가능합니다.

### [학습왕]

- 1. 홈 메인 하단 또는 커뮤니티 > 이달의 학습왕
- 전월 1일~말일 기준 학습 후 획득한 스티커 누적 기준으로 선정
   → 나의 독서카드 내 e-sticker 메뉴에서 획득 목록 확인 가능

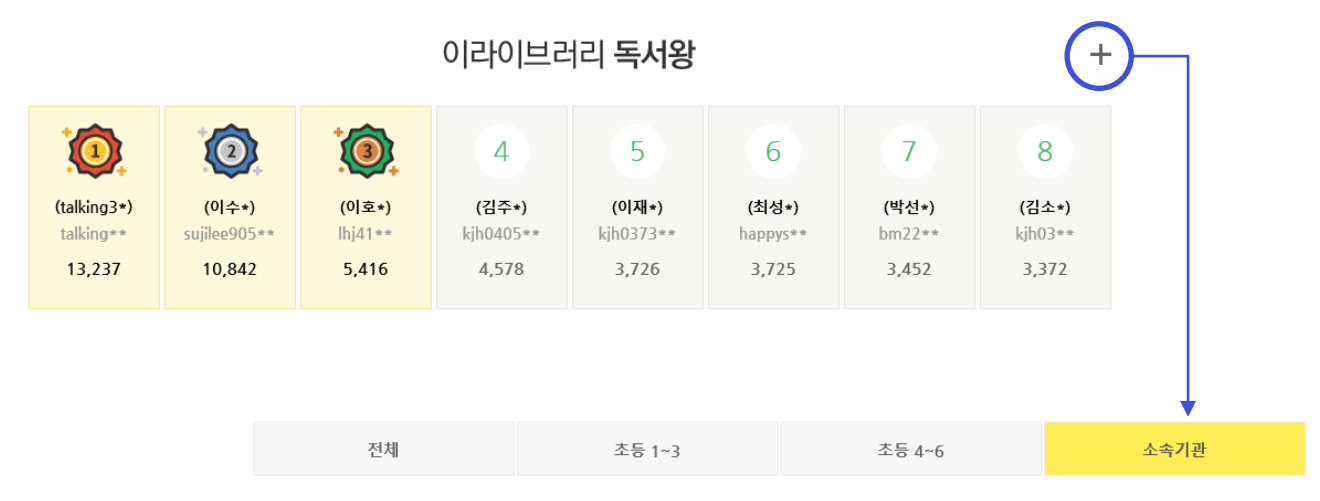

✤ 단체 소속 학생들의 학습왕 순위 확인을 원하시면 '소속기관' 메뉴를 클릭 해주세요.
 ✤ e-sticker : e-book 최초 학습 10개 / 1차 Quiz 학습 영역별 점수 반영 / 2차 Quiz 완료 시 10개